- 2. **Solde** : La zone de solde contient le récapitulatif du solde du compte. Si l'option mineure est cochée dans les préférences, un bouton bascule mineur apparaît ici.
- 3. **Recherche rapide** : La recherche rapide permet de filtrer la liste des transactions sur la colonne de texte. La recherche s'applique à toutes les colonnes sauf les colonnes statut, date et montant.

 Zone de filtrage rapide : A gauche, s'affiche le titre du compte. Ces widgets vous permettront de filtrer rapidement la liste des transactions sans ouvrir la boîte de dialogue de filtrage.

- 1. **Range** : Change la plage de dates, une info-bulle s'affiche lorsque vous survolez ce widget et affiche la plage de dates exacte.
- 2. **Type** : Restreint la liste aux dépenses ou aux revenus.
- 3. Status : Restreint la vue de liste à non catégorisé ou non réconcilié.

## 5. Informations sur les transactions sélectionnées :

- 1. Nombre d'articles affichés avec le montant total
- 2. Nombre de transactions sélectionnées et somme de leurs montants
- 6. Liste des transactions : La liste montre un résumé de chaque transaction dans le compte. Vous pouvez utiliser la boîte de dialogue de filtre si nécessaire. Ou même changer l'ordre de tri en cliquant sur le titre de la colonne. Le double-clic fonctionne comme suit, selon la transaction sélectionnée :
  - 1. **un est sélectionné** : vous ouvrez la boîte de dialogue de transaction en mode édition
  - plusieurs sont sélectionnés : vous pouvez modifier à partir du menu ou de la barre d'outils et ouvrir la boîte de dialogue multi-transactions. La première colonne indique la modification apportée à la transaction :
    - 1. Etransaction ajoutée
    - 2. Intransaction modifiée
  - 3. La colonne Statut indique le statut d'une transaction :
    - 1. 본 : effacé
    - 2. 본 : rapproché
    - 3. 본 : rappeler

Certains raccourcis clavier sont disponibles pour changer rapidement le statut d'une transaction.

Voici quelques astuces :

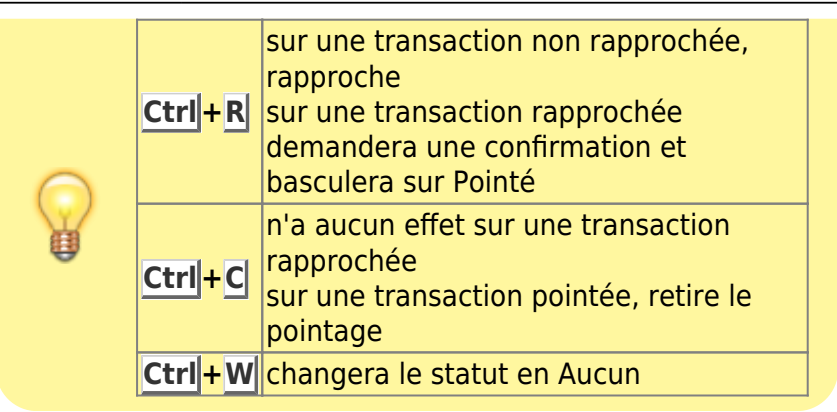

7. **Barre d'outils** : Tous les boutons d'outil ont une info-bulle qui vous aidera à savoir quelle action sera lancée lorsque vous cliquerez sur le bouton de l'outil.

|        |                 | _           | 0         |               |         |            |         |               |          |                         |               |
|--------|-----------------|-------------|-----------|---------------|---------|------------|---------|---------------|----------|-------------------------|---------------|
| lange: | Al date         | •           | Type:     | Any Type +    | Status: | Any Status | -       | Reset Filters | Minor    | currency 62 items (1 se | lected -30,00 |
| Dat    | te +            | Info        | Payee     | Category      | Tags    | Status     | Expense | Income        | Balance  | Memo                    |               |
| 38     | m. 24 avril 04  | #           | Amiga T.  | Treatments    | -       |            |         | 1 371,00      | 5817,30  | Amiga Tech              |               |
| 0,     | ru. 15 avril 04 | #           | CIL       | Holidays:Ho   | -       |            | -66,0   | ð             | 4 446,30 | Home sweet              |               |
| di     | m. 11 avril 04  |             |           |               |         |            | -16,0   | b             | 4 512,30 | I Love Tech             |               |
| k.     | in. 05 avril 04 |             | Weynant   | s Car         |         |            | -65,0   | ð             | 4 528,30 | Car repair              |               |
| di     | m. 04 avril 04  | iii.87      |           | Computer      |         |            | -31,0   | 0             | 4 593,30 | Blizzard 12             |               |
| 50     | m. 03 avril 04  | =           | Free      | Invoices in I | L       |            | -30,0   | )             | 4 624,30 | Internet DSL            |               |
| ma     | r. 30 mars 04   | C)          | Savings . |               |         | 0          | -121,9  | b             | 4 654,30 | Savings                 |               |
| din    | n. 28 mars 04   | 12          |           |               |         | ~          |         | 18,00         | 4 654,30 | BOSS BE-5               |               |
| 587    | n. 27 mars 04   | <b>#</b>    | Amiga T.  | . Treatments  | -       | ~          |         | 1 371,00      | 4 636,30 | Amiga Tech              |               |
| lu     | n. 15 mars 04   | #           | CIL       | Invoices:Ho   | -       | ~          | -56,0   | 5             | 3 265,30 | Home sweet              |               |
| da     | n. 14 mars 04   |             | Me        | Withdrawal    |         | ~          | -3,0    | 5             | 3 331,30 | Cash                    |               |
| din    | n. 14 mars 04   | - 87        | Jericho   |               |         | ~          | -37,0   | 0             | 3 334,30 | ZOOM Playe              |               |
| YC     | n. 12 mars 04   | <u>=</u> 87 | Jericho   |               |         | ~          | -81,0   | 0             | 3 371,30 | Korg 05R-W              |               |
| me     | r. 03 mars 04   | -           | Free      | Invoicestini  | -       | ~          | -30,0   | b             | 3 452,30 | Internet DSL            |               |
| lu     | n. 01 mars 04   | ±01         |           | Clothing      |         | ~          | -11,0   | 5             | 3 482,30 | Levis 501               |               |
| 100    | n. 27 fésr. 04  | ¥Ê.         | Amiga T.  | Treatments.   | -       | ~          |         | 1 371,00      | 3 493,30 | Amiga Tech              |               |

## Voir aussi

- (fr) Article
- (en) Article

Basé sur « Article » par Auteur.

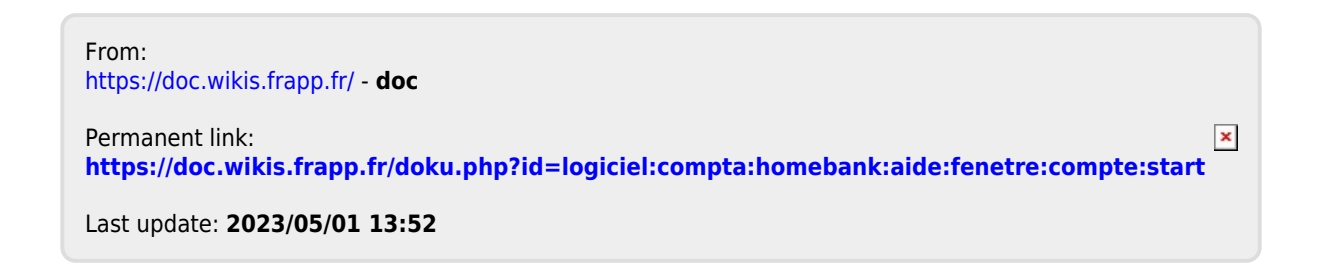